#### Путеводитель для студента

Среда электронного обучения ТПУ

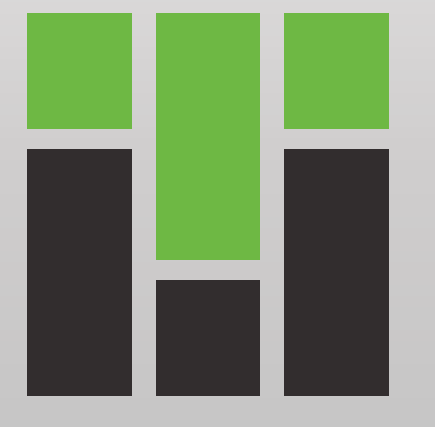

#### Рады приветствовать Вас!

Предлагаем короткий тур для ознакомления с интерфейсом платформы электронного обучения.

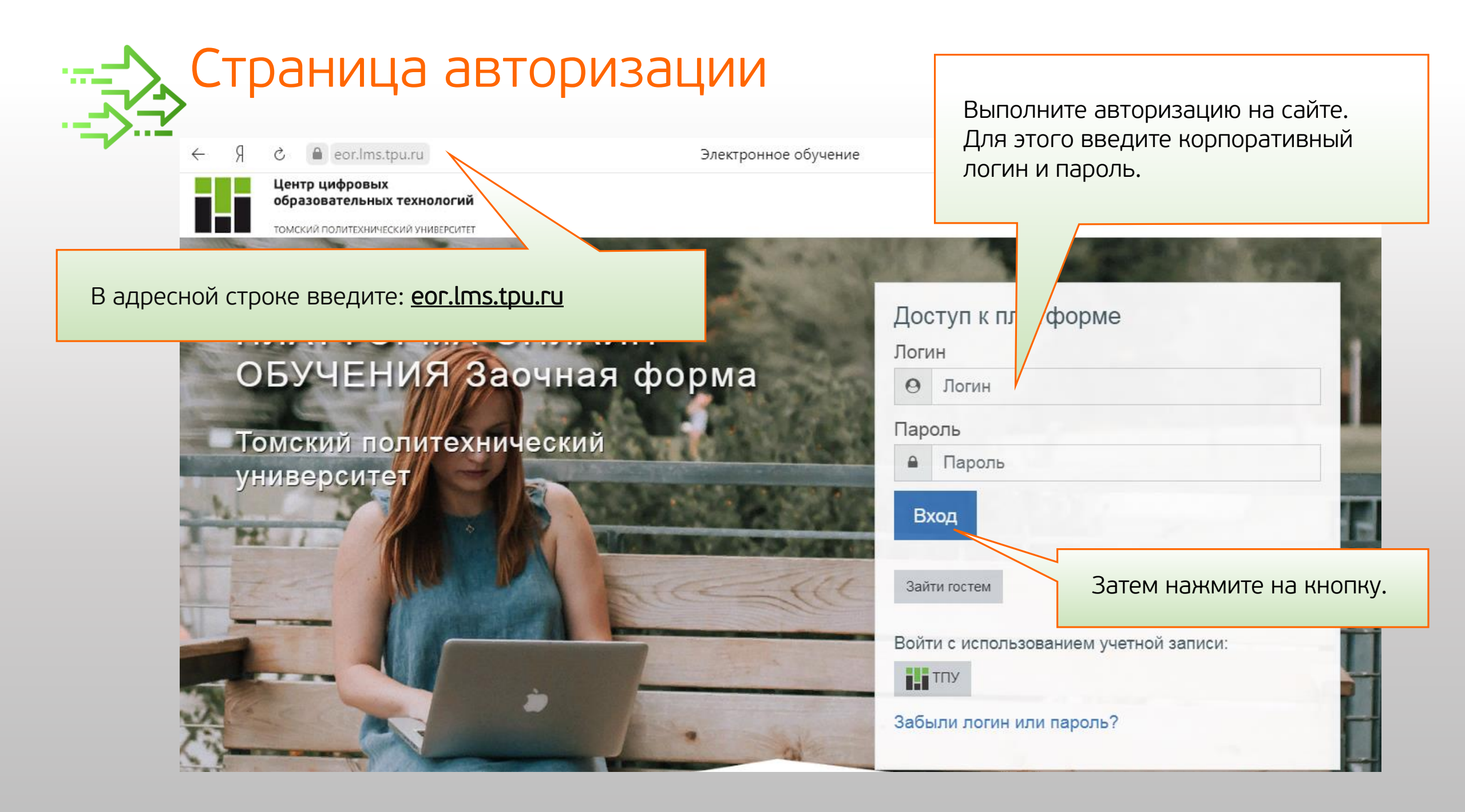

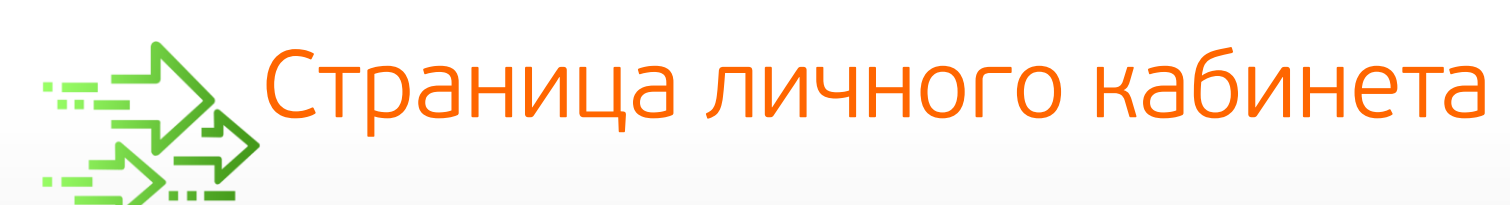

| $\leftarrow$ $\rightarrow$ $C$ $\cong$ eor.lms. | pu.ru/my/                                       |                                                                                                 | ☆ <b>A</b>                                                                            |
|-------------------------------------------------|-------------------------------------------------|-------------------------------------------------------------------------------------------------|---------------------------------------------------------------------------------------|
| Центр цифровых<br>образовательных технологий    |                                                 | Суббота 20 Июнь<br>Суббота 20 Июнь<br>"Отчет по практическо 13:00<br>"Технические измерения, пр |                                                                                       |
| то                                              | СКИЙ ПОЛИТЕХНИЧЕСКИЙ УНИВЕРСИТЕТ                |                                                                                                 | Добавить ответ на задани                                                              |
| 🦻 Личный кабинет                                | Видео инструкция                                |                                                                                                 | "Отчет по лабораторно 13:00<br>"Технические измерения, пр                             |
| ာ Домашняя страница                             | Хочу все знать!                                 | Скрыть панель                                                                                   | Добавить ответ на задани<br>"Отчет по лабораторно 13:00<br>"Технические измерения, пр |
| 🛗 Календарь                                     |                                                 |                                                                                                 | Добавить ответ на задани                                                              |
| Э Личные файлы                                  | В помощь студенту                               |                                                                                                 | "Отчет по лабораторно 13:00<br>"Технические измерения, пр<br>Добавить ответ на задань |
| Скоыть панель                                   | ПОЧТОВЫЙ сервер ТПУ                             |                                                                                                 | Отчет по лабораторно 13:00 "Технические измерения, пр                                 |
|                                                 | РАСПИСАНИЕ. Весенний семестр 2019-2020 у        | РАСПИСАНИЕ. Весенний семестр 2019-2020 учебного года.                                           |                                                                                       |
|                                                 | Центр по работе со студентами (Единый декан     | ат)                                                                                             | Контрольная работа 2 (тест,<br>40 вопросов, 30 минут, 1 попытка)<br>закрывается       |
|                                                 | Оплата обучения                                 | Блок справа информирует о                                                                       | Завтра, 21:00                                                                         |
|                                                 | Инструкция по работе в системе LMS Moodle       | предстоящих событиях, также                                                                     | Календарь                                                                             |
|                                                 | Служба поддержки пользователей                  | можно просмотреть их в                                                                          | < Июль 2020 ►                                                                         |
|                                                 | Е Успеваемость. Учебный план. Зачетная книжка   | календаре.                                                                                      | Пн Вт Ср Чт Пт Сб Вс<br>1 2 3 4 5                                                     |
| _                                               | Дисциплины с прохождением итоговой аттеста      | ции в электронном курсе (прием 2017 года)                                                       | 6 7 8 9 10 11 12   13 14 15 16 17 18 19   20 21 22 23 24 25 26                        |
| Панель навигации                                | Официальная группа ВКонтакте                    |                                                                                                 | 27 28 29 30 31                                                                        |
|                                                 | В Персональные сайты преподавателей             | Календарь                                                                                       | Последние значки                                                                      |
|                                                 | Бер Тьютор (Ваш помощник по электронному курсу) |                                                                                                 | У Вас нет значков для<br>отображения                                                  |

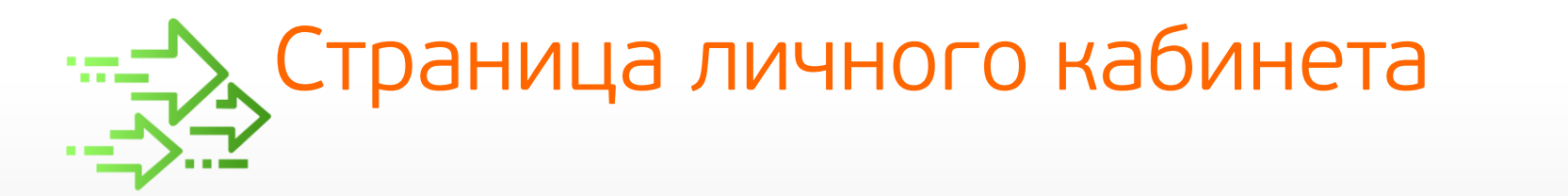

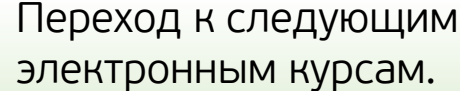

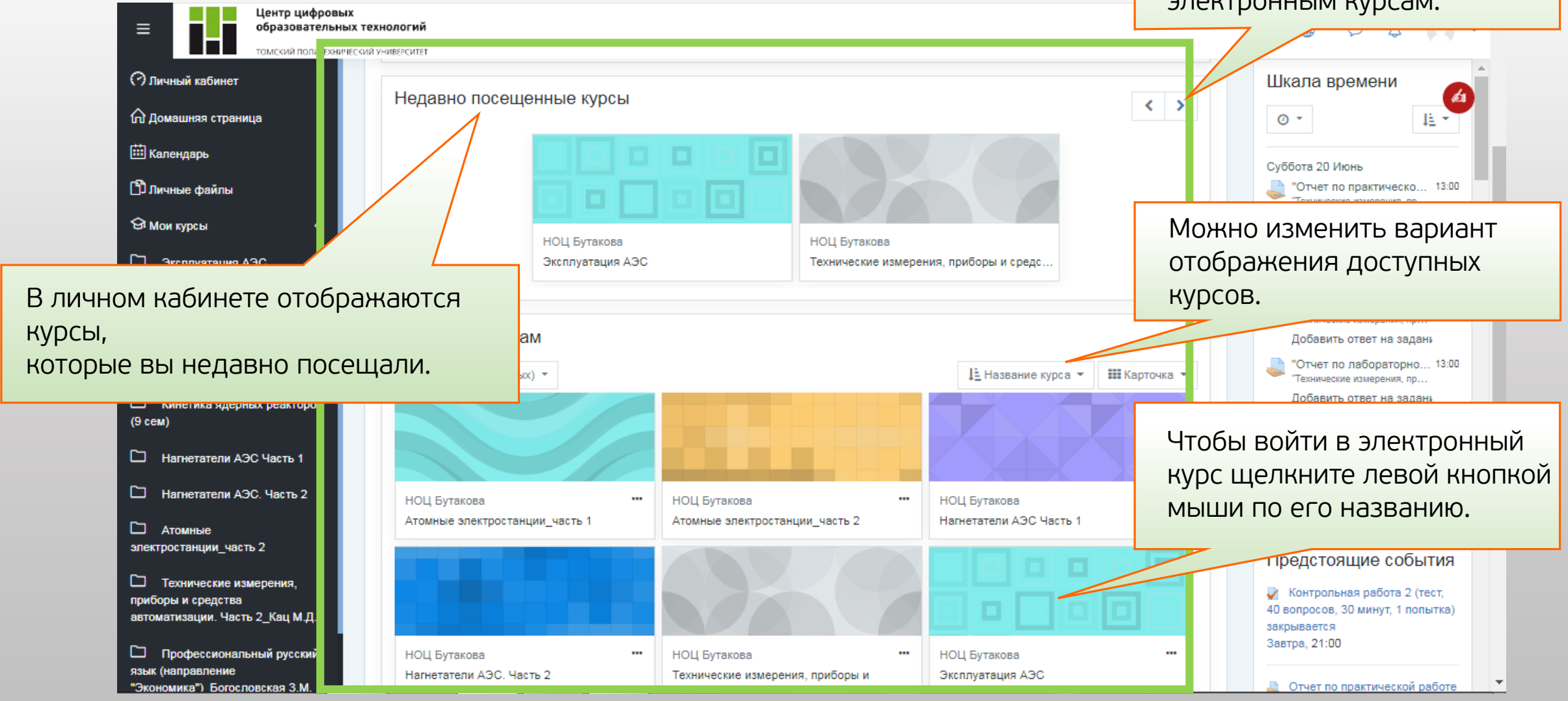

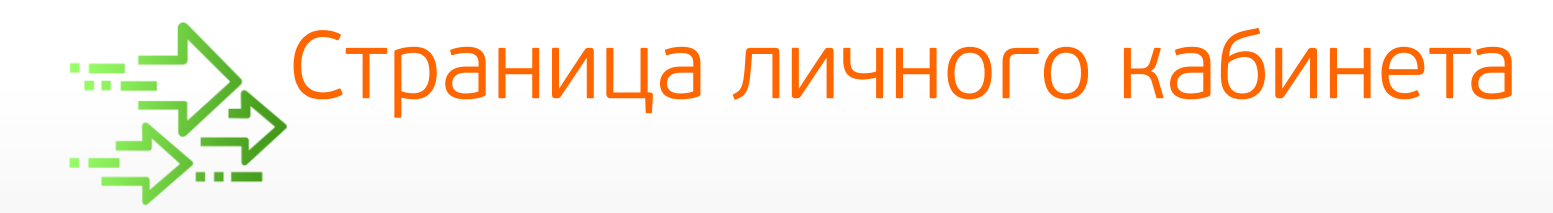

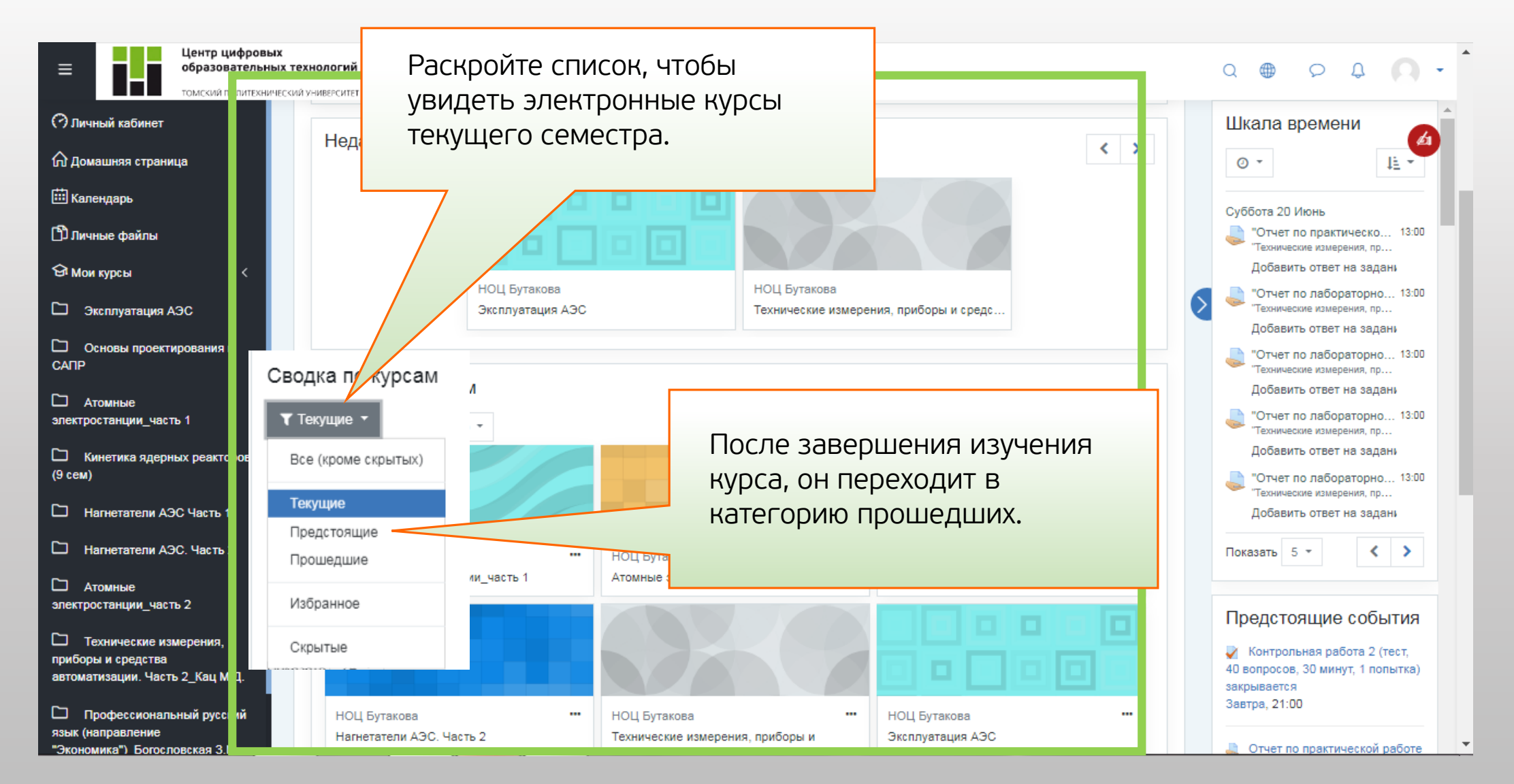

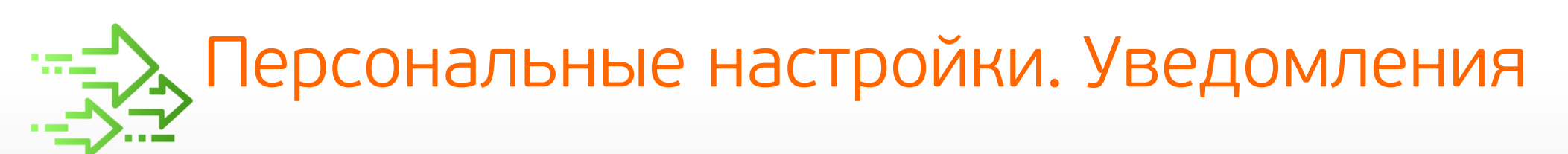

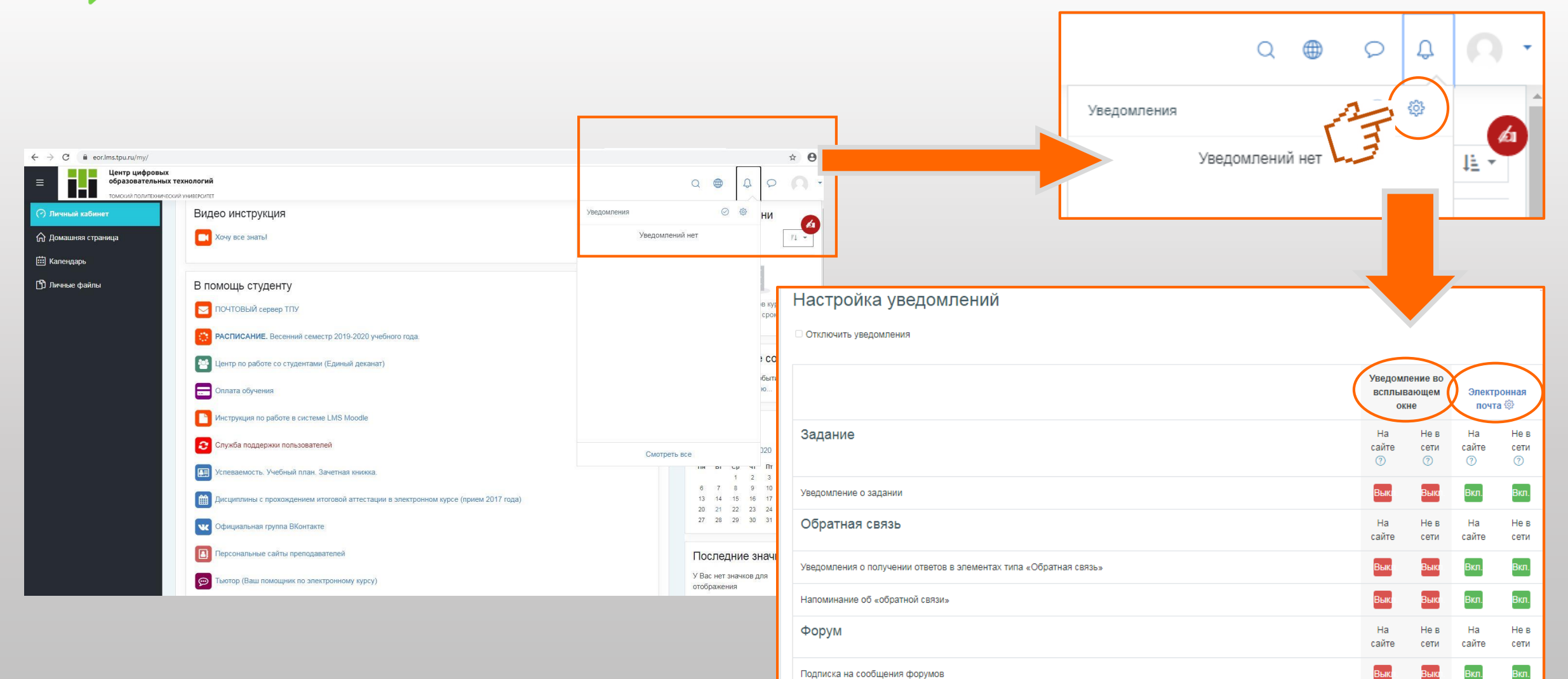

## Персональные настройки. Профиль пользователя Общая информация

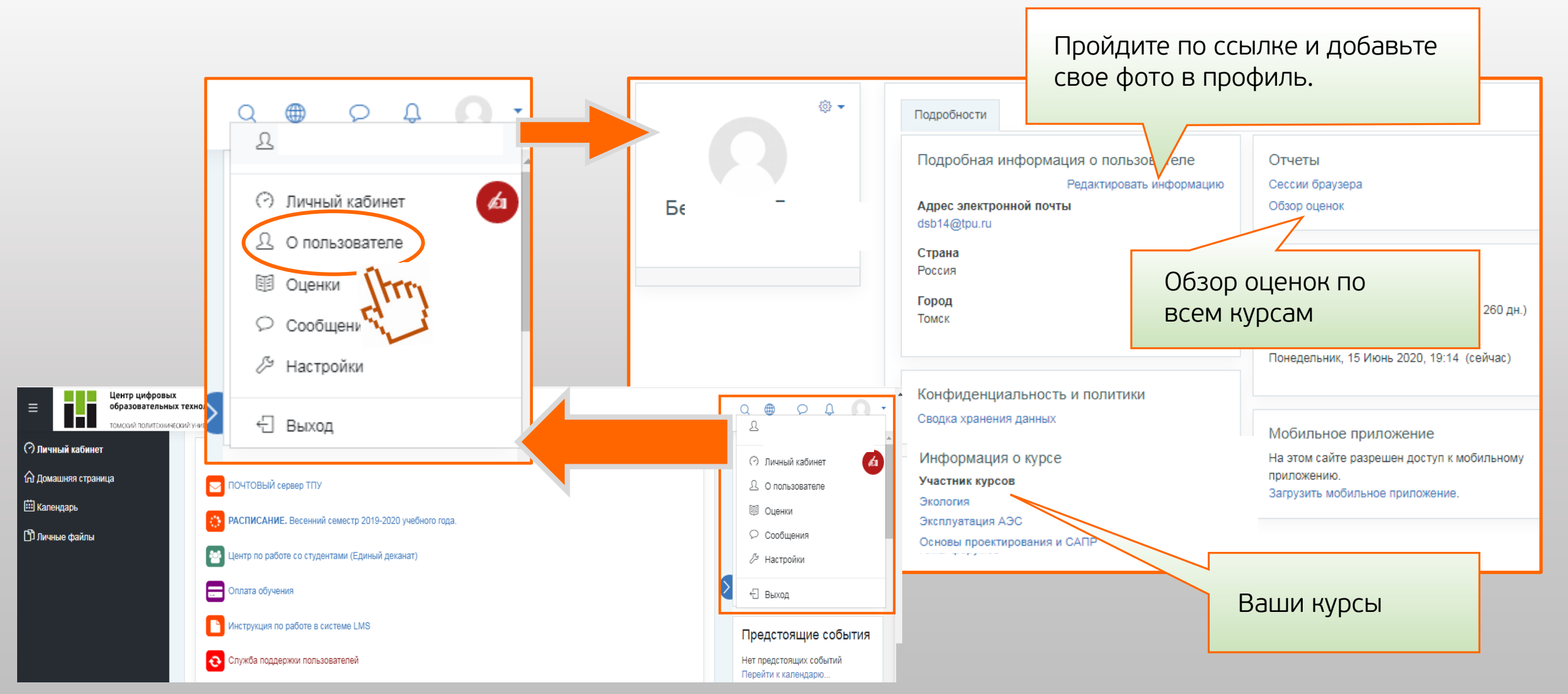

### Персональные настройки. Профиль пользователя Вставка изображения пользователя

![](_page_7_Picture_1.jpeg)

![](_page_7_Figure_2.jpeg)

![](_page_8_Figure_0.jpeg)

![](_page_9_Picture_0.jpeg)

![](_page_9_Figure_1.jpeg)

![](_page_10_Picture_0.jpeg)

![](_page_10_Figure_1.jpeg)

![](_page_11_Picture_0.jpeg)

Где посмотреть свои оценки?

![](_page_11_Figure_2.jpeg)

![](_page_12_Figure_0.jpeg)

![](_page_13_Figure_0.jpeg)

# Сессия для студентов дистанционной модели заочного обучения (группы «Д-...»)

В учебном плане по всем дисциплинам, итоговая аттестация (экзамены/зачеты) проходит дистанционно в электронном курсе.

![](_page_14_Figure_2.jpeg)

На выполнение итогового теста (зачет/экзамен) предоставляется 1 попытка.

Для доступа к итоговому тесту нужно набрать более 55% за каждую из категорий оцениваемых заданий: тесты (за все тесты), лабораторные работы (за все), практические задания (за все) и ИДЗ (за все).

Если в итоговом тесте не набран проходной балл, то этот долг пересдается в период ликвидации академических задолженностей, после заполнения заявления.

# Сессия для студентов классической модели заочного обучения (группы «З-…»)

- В учебном плане есть дисциплины, в которых итоговая аттестация (экзамены/зачеты) проходит дистанционно в электронном курсе.
- А также есть дисциплины, итоговая аттестация которых, сдается лично преподавателю по приезду в г. Томск на сессию.

![](_page_15_Figure_3.jpeg)

На выполнение итогового теста (зачет/экзамен) предоставляется 1 попытка.

Для доступа к итоговому тесту нужно набрать более 55% за каждую из категорий оцениваемых заданий: тесты (за все тесты), лабораторные работы (за все), практические задания (за все) и ИДЗ (за все).

Если в итоговом тесте не набран проходной балл, то этот долг пересдается в период ликвидации академических задолженностей, после заполнения заявления.

### Удачи и отличных знании!

![](_page_16_Picture_1.jpeg)